# **DEMO KİTAP**

# Aspire ve CorelDraw birlikteliği

Şimdi diyeceksinizki bu kadar büyük bir konu bu incecik kitaba nasıl sığdı? Bu sorunun cevabını almak için lütfen kitabı CNC makinanızda uyarlamalar yaparak okuyun. göreceksinizki bu kitap cnc makinanıza çizim hazırlamak için size yeterli bir kaynaktır.

Zaman kazanmak istiyorsanız CNC vektörel çizimlerinizi ister 2 boyut isterse 3 boyut çalışma olsun **Aspire** de de, CorelDraw dada yapabilirsiniz. Cam programlarında ne olursa olsun çizim daha fazla zaman almaktadır.

### **Birinci olarak:**

Sizlere öncelikle CorelDraw da çizim nasıl yapılır? ve Aspire formatına nasılçevrilir?

İkinci olarak: Aspire de 3Boyuta nasıl çevrilir?

## Üçüncü olarak:

Bıçak atamaları nasıl yapılır?

Farzedelim aşağıdaki resmi vektörel olarak çalışıp 2 boyutta kesim yapıcaz. Önce resmi kopyalayıp CorelDraw ekranında Ctrl V yaparak resmi yapıştırın.

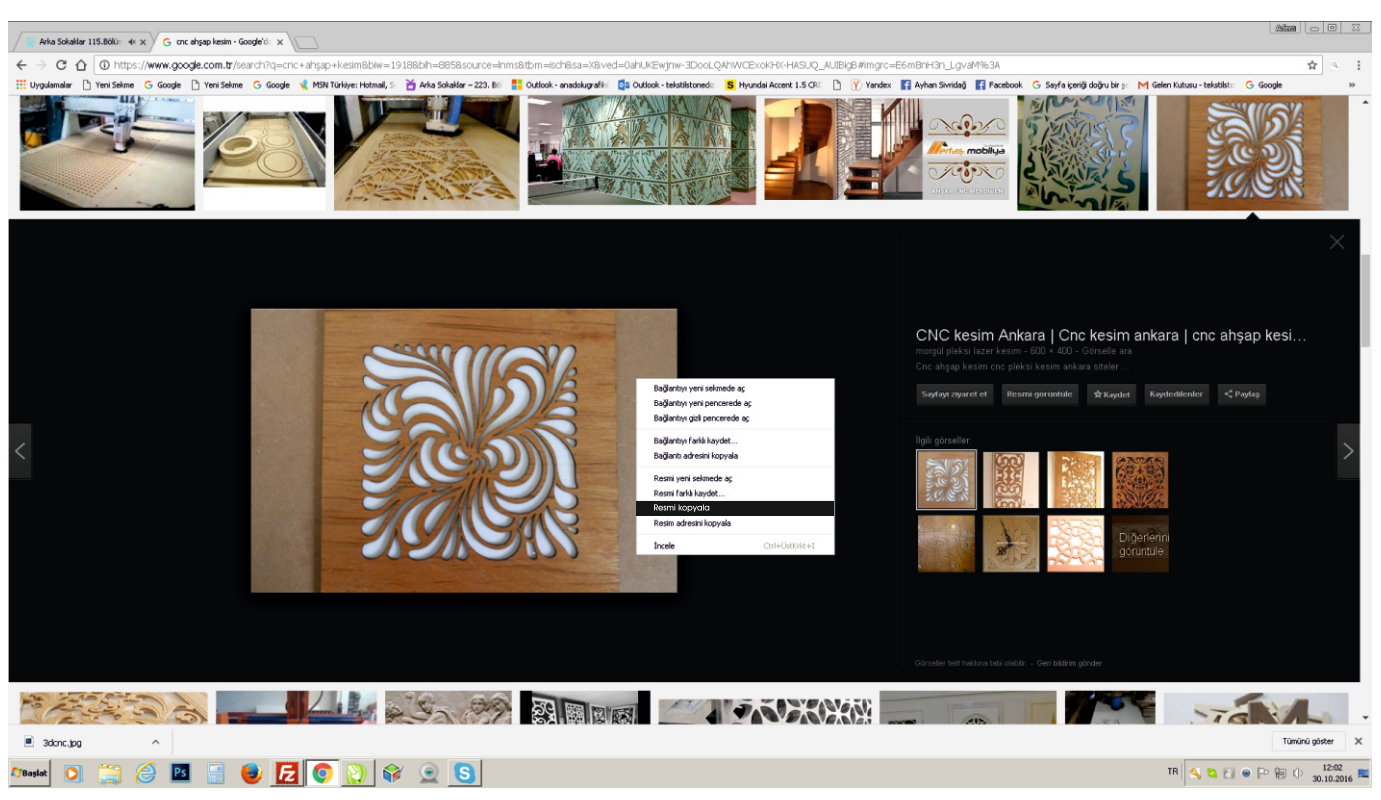

#### Kütüphane Tarayıcısı Add Folder

Kitaplık tarayıcısı, bilgisayarınızdaki klasörlere daha hızlı erişim sağlar. Sık kullanımdaysanız veya belki de üzerinde çalıştığınız mevcut proje için verileri tutuyorsanız kitaplığınıza bir klasör eklemek için, açılan bir Add Folder *Klasör Ekle* düğmesine tıklayın.

Eklemek istediğiniz klasörü seçmenizi isteyen iletişim kutusu arasında gezinin. Seçin ve ardından klasörü seçin ve Tamam'a tıklayın.

#### Yerel Dosyalar tarayıcısının aksine Kitaplık

Tarayıcı yalnızca bu klasör içindeki küçük resimleri ve bunun içindeki klasörleri gösterecektir. Bu klasörün altındaki dosya ağacının tamamını göremezsiniz. Kitaplığınızı klasörlerle doldurduktan sonra bir klasöre tıklamak. Küçük resim tarayıcısını bu klasörde bulunan nesnelerle doldurun ve hemen altındaki alt klasörleri gösterir. Bunu daha iyi anlamak için aşağıdaki örneği inceleyin.

| Library Browser Local Files |          |  |  |
|-----------------------------|----------|--|--|
| Library Folders             |          |  |  |
| Clipart                     |          |  |  |
| 2D Vectors                  |          |  |  |
| Animals                     |          |  |  |
| Borders                     |          |  |  |
| Decorative                  |          |  |  |
| Domes (Dishes)              |          |  |  |
| Objects & People            |          |  |  |
| Panels & Shields            |          |  |  |
| Plants & Fruit              |          |  |  |
| Ribbons (Banners)           |          |  |  |
| Weaves                      |          |  |  |
| Design&Make                 |          |  |  |
|                             |          |  |  |
| Remove Folder Ad            | d Folder |  |  |

Bir klasör seçilir ve içinde küçük resim dosyaları bulunur, bunlar küçük resim penceresinde gösterilir.

Bir klasörü kaldırmak için klasörler listesinden seçin ve Klasörü Kaldır düğmesine tıklayın. Bu, küçük resimden silmez. Sadece kütüphane klasörünü kaldıracaktır. Klasörler kütüphaneye yerel dosya tarayıcısından sağdan eklenebilir. Kitaplığa klasör ekle seçeneğini tıklatarak ve seçerek.

Western Saloon Background Vectors Decorative Components

Not: Düzenle - Seçenekler açılır menüsünün altında, seçiminizi yapıp yapmayacağınızı belirleyen bir bayrak vardır. Evet olarak ayarlanırsa küçük resim alt klasör içeriğini göster, mevcut klasördeki modelleri ve ayrıca 3'e kadar olanları gösterir. Bunun altındaki alt klasör seviyeleri. Hayır olarak ayarlanırsa, yalnızca seçili olan klasörde bulunan dosyaları gösterir.

| VCarve | Ballnose Textures | -     | - |
|--------|-------------------|-------|---|
| Wester | Add folder to lib | orary |   |

Seçenekler dört kategoriye ayrılır:

- 1. Pencere Düzeni
- 2.3D Görünüm Ayarları
- 3. Takımyolu Ayarları
- 4. Genel Ayarlar

Not: Bu iletişim kutusundaki seçeneklerin çoğu yazılım bitene kadar yürürlüğe girmeyecektir. Çıkıldı ve yeniden başlatıldı.

|   | Program Opt                           | ions                                                                               | ;                             | × |
|---|---------------------------------------|------------------------------------------------------------------------------------|-------------------------------|---|
| F | Window Layout                         |                                                                                    |                               |   |
|   | Save Tab Lavout                       | No                                                                                 |                               |   |
|   | Save Dialog Layout                    | No                                                                                 |                               |   |
|   | Save View Lavout                      | No                                                                                 |                               |   |
|   | Display Splash Screen                 | Yes                                                                                |                               |   |
|   | Top Side Ruler Colour                 |                                                                                    | 240: 240: 240                 |   |
|   | Bottom Side Ruler Colour              |                                                                                    | 237: 194: 100                 |   |
| Ξ | 3D View Settings                      |                                                                                    |                               |   |
|   | Use Shaded Background                 | Yes                                                                                |                               |   |
|   | Background Color                      |                                                                                    | 180; 180; 250                 |   |
|   | Gradient Background Color             |                                                                                    | 226: 226: 250                 |   |
|   | Draw Origin                           | No                                                                                 |                               |   |
|   | Print 3D View Shaded Background       | No                                                                                 |                               |   |
|   | Animate Camera Moves                  | Yes                                                                                |                               |   |
|   | Toolpath Settings                     |                                                                                    |                               |   |
|   | Show Toolpath Operations With Preview | No                                                                                 |                               |   |
|   | Auto Open 3D View                     | Yes                                                                                |                               |   |
|   | 2D Solid Preview Color                |                                                                                    | 200: 200: 255                 |   |
|   | Create 2D Previews                    | Yes                                                                                | Yes                           |   |
|   | Select sheet when edit toolpaths      | Yes                                                                                |                               |   |
|   | Toolpath Geometry Fixing Timeout      | 60                                                                                 |                               |   |
|   | Drop Tool                             | Yes                                                                                |                               |   |
|   | 2D Toolpath Tolerance                 | olpath Tolerance 0.0100<br>olpath Tolerance 0.0100<br>re Toolpath Tolerance 0.0100 |                               |   |
|   | 3D Toolpath Tolerance                 |                                                                                    |                               |   |
|   | VCarve Toolpath Tolerance             |                                                                                    |                               |   |
|   | Maximum Toolpath Undo Stack Size (MB) | 20                                                                                 | 20                            |   |
| ⊡ | General Settings                      |                                                                                    |                               |   |
|   | Use graphics tablet                   | Yes<br>Yes                                                                         |                               |   |
|   | Process User Files                    |                                                                                    |                               |   |
|   | Recent File List Size                 | 4                                                                                  |                               |   |
|   | Show the clipart subfolder contents   | No                                                                                 |                               |   |
|   | Always open local documentation       | No                                                                                 |                               |   |
|   |                                       |                                                                                    |                               |   |
|   |                                       |                                                                                    |                               |   |
|   |                                       |                                                                                    | Restore ALL Original Settings | S |
|   | OK                                    | ]                                                                                  |                               |   |

#### Pencere Düzeni

Sekme Düzenini Kaydet Komutun düzenini ve 'sabitlenmiş' durumunu ve takım yolu açılır sekmelerini kaydedin.

#### İletişim Kutusu Düzenini Kaydet

Katman kontrolü gibi iletişim kutuları için boyutu, konumu ve görünürlüğü kaydedin. Takımyolu Kontrol diyalogları.

View Layout'u Kaydet 2D ve 3D görünüm pencerelerinin düzenini kaydedin.

Ekran Açılış Ekranı Program yüklenirken programın Açılış Ekranını görüntüleyin.

Üst Taraf Cetvel Rengi İki taraflı bir projede üst taraftaki cetvelin rengi.

BottomSide Cetvel Rengi İki taraflı bir projede alt taraftaki cetvelin rengi.

#### 3D Modeli İçe Aktarma (STL, DXF, 3DS, OBJ vb.)

3D dosya İçe Aktarma için bu biçimlerden biri seçildiğinde, içe aktarılan modelin bir Bileşen haline gelmeden önce yönlendirilmeli ve ölçeklendirilmelidir. Özel bir ithalat penceresi açılır ve kontrol edilen bir dizi yönlendirme/ölçeklendirme aracı etkinleştirilir.

#### İlk Yönlendirme

Model üzerinde en uygun yönü belirlemek için 6 seçenekten birini seçiniz. Dönüştürüldüğünde kullanmak istediğiniz üst yüzeyi (üst Z) Konumu değiştirmek için Z Ekseninde Döndürme için beş seçeneği de kullanabilirsiniz. Bu aşamada ithal edilen parçanın

#### Etkileşimli Döndürme

Varsayılan seçim XYZ-View, fare ile 3D Görünümde sol tıklamanıza izin verir. Parçayı farklı açılardan inceleyebilirsiniz. Bu iradeyi kullanmak içe aktarılacak parçanın yönünü değiştirmeyin. Diğer dördünden birini seçerseniz. Model kelimesinin üzerindeki seçenekler, o zaman bu, gerçek konumsal oryantasyonunu ayarlayacaktır. İthal edilen kısım. XYZ seçeneğinin seçilmesi, üç eksenin tümü etrafında dönüşe izin verecektir. Aynı anda X, Y veya Z yalnızca belirtilen eksen etrafında dönüşe izin verir. Bu ayrıca fare ile 3D Görünümde sol tıklama kullanılarak yapılır.

## Model Boyutu

#### XYZ oranını kilitle

Bu seçeneğin işaretini kaldırmak, modelin orijinal şeklinden bozulmasına izin verir. Bu, bağımsız X, Y ve Z boyutlarının girilebileceği anlamına gelir. İşaretli bırakılıyor ✓ oranı, bozulmaması için sabitler. Bunun yerine, siz X, Y veya için yeni değerler girerken diğer eksenleri otomatik olarak ölçekleyecektir.

X, Y veya Z boyutları için girdiğiniz değerleri uygular ve XYZ oranını kilitle seçeneğiniz varsa diğerlerini ölçekler seçildi. Birçok mesh dosyası,

doğal olarak dosyalarda kabartmalı olarak yapıldıkları birimlere sahip değildir, bu nedenle yazılım bunu yapamaz. Dosyaların inç mi yoksa metrik mi olması gerektiğini söyleyin, yalnızca belirli bir değere sahip olacaklar. Bu nedenle oldukça yaygın parçayı inçten metriğe veya tam tersine ölçeklendirmeniz gerekir. Modelinizi içe aktarırsanız ve inç cinsinden çalışmak istiyorsanız ve dosya çok büyük görünüyorsa veya Metrik'te çalışıyorsanız ve dosya çok küçük görünüyorsa, muhtemelen Ölçek mm/inç seçeneği. Formdaki sonraki iki madde bu ihtiyacı karşılamaktadır.

Dosyanın içe aktarıldığı bölümde çalıştığınız ölçü birimini (mm veya inç) seçin.

| I Orientate 3D Model                                           |  |  |  |  |
|----------------------------------------------------------------|--|--|--|--|
| Initial Orientation                                            |  |  |  |  |
| Back                                                           |  |  |  |  |
| Left O I O Front<br>O Bottom                                   |  |  |  |  |
| Rotation about Z Axis<br>O O O O<br>-180 -90 0 +90 +180        |  |  |  |  |
| Interactive Rotation                                           |  |  |  |  |
| ● XYZ                                                          |  |  |  |  |
| Model Size                                                     |  |  |  |  |
| Z 48.0<br>Y 74.0883 *<br>69.0466 * Apply<br>Units Omm Oinches  |  |  |  |  |
| Center Model Scale mm / inches                                 |  |  |  |  |
| Zero Plane Position in Model<br>— Depth Below Top<br>— 28.8251 |  |  |  |  |
| Create both sides                                              |  |  |  |  |
| Apply Perspective along Z                                      |  |  |  |  |
| Min Max 0%                                                     |  |  |  |  |
| OK                                                             |  |  |  |  |

# Devamı var 0530 935 84 02